×

# R0606 - Relatório Histograma de Esgoto por Economia

O objetivo desta funcionalidade é emitir o histograma de esgoto por economia, possibilitando a geração de histogramas na opção de *simulação*. A opção pode ser acessada via **Menu de Sistema**, no caminho: **GSAN > Relatório > Faturamento > R606 - Relatório Histograma de Esgoto por Economia**.

Feito isso, o sistema visualiza a tela de filtro a seguir:

Informamos que os dados exibidos na tela e nos relatórios a seguir são fictícios e não retratam informações de clientes.

Last update: 28/02/2018 ajuda:r0606\_-\_relatorio\_histograma\_de\_esgoto\_por\_economia https://www.gsan.com.br/doku.php?id=ajuda:r0606\_-\_relatorio\_histograma\_de\_esgoto\_por\_economia 20:41\_\_\_\_\_

| Para gerar o relatório, informe os d  | ados abaixo:               |                 |           |
|---------------------------------------|----------------------------|-----------------|-----------|
| Tipo Relatorio:*                      | 🖲 Categoria 🔵 Subcategoria |                 |           |
| Mês/Ano do Faturamento:*              | mm/aaaa                    |                 |           |
| Opção de Totalização: *               | ESTADO                     | •               |           |
| Gerência Regional:                    |                            | v               |           |
| Unidade de Negócio:                   |                            | <b>T</b>        |           |
| Lesslidada Dálar                      | R                          |                 |           |
| Localidade Polo:                      | 8                          |                 |           |
|                                       | R                          |                 |           |
| Localidade:                           |                            |                 |           |
|                                       |                            |                 |           |
| Setor Comercial:                      |                            |                 |           |
| Quadra:                               |                            |                 |           |
| Tipo de Categoria:                    |                            | •               |           |
|                                       |                            |                 |           |
|                                       | COMERCIAL                  |                 |           |
| Categoria:                            | PUBLICO                    |                 |           |
|                                       | RESIDENCIAIS               |                 |           |
|                                       |                            |                 |           |
|                                       | ASSOCIACAO                 |                 |           |
| Tarifa:                               | ASSOCIACAO BENEFICENTE     | DES             |           |
|                                       | ASSOCIACAO BENEFICENTE AP  | KE0             |           |
|                                       | ASSOCIACAO ESPECIAL ARES   |                 | <b>T</b>  |
|                                       | GRANDE                     |                 | -         |
| Perfil do Imóvel:                     | GRANDE NO MES              |                 |           |
|                                       | NORMAL                     |                 |           |
|                                       | TARIFA SOCIAL              |                 | -         |
|                                       | ESTADUAL                   |                 | -         |
| Esfera de Poder                       | FEDERAL                    |                 |           |
| Latera de l'oden                      | MUNICIPAL                  |                 |           |
|                                       | PARTICULAR                 |                 | -         |
|                                       | 0007400                    |                 | -         |
| Situação do Lização do Foreto         | FACTIVEL                   |                 |           |
| Situação na Ligação ne Esgolo         | FACTIVEL FATURADA          |                 |           |
|                                       | MIGRACAO                   |                 | -         |
|                                       |                            |                 | -         |
|                                       | 92.5                       |                 |           |
| Percentual de Esgoto                  |                            |                 |           |
|                                       |                            |                 | -         |
|                                       |                            |                 |           |
| Consumo:                              | ● Todos ○ Real ○ Estimado  |                 |           |
| Poço:                                 | Todos O Com Poço Sem Poço  | oço             |           |
| volume Fixo de Agua:                  | Todos O Com Volume Fixo O  | Sem Volume Fixo |           |
| Faixas de Consumo por<br>Categoria:   |                            |                 | Adicional |
| Remover                               | Faixa d                    | e Consumo       | rior      |
| 8                                     | 0                          | 10              |           |
| <b>O</b>                              | 11                         | 15              |           |
|                                       | 51                         | 99999           |           |
| · · · · · · · · · · · · · · · · · · · |                            |                 |           |

Versão: Corretiva (Online) 26/02/2018 - 12:40:35

Base de Conhecimento de Gestão Comercial de Saneamento - https://www.gsan.com.br/

Agora, informe os campos obrigatórios (sinalizados em tela por um asterisco vermelho) e os demais que

julgar necessários. Em seguida, clique no botão Simular Histograma ou Emitir Histograma. Para detalhes sobre o preenchimento dos campos, clique AQUI. Os relatórios de emissão e simulação do histograma podem ser vistos aqui e aqui.

No campo **Faixas de Consumo por Categoria** é possível remover ou adicionar os dados do histograma, relativos às faixas de consumo por categoria, utilizando, respectivamente, os botões <sup>(3)</sup> ou Adicionar

O sistema fará o cálculo do valor de esgoto, considerando a tarifa associada à vigência de simulação. Para cada faixa do histograma solicitado, a rotina de cálculo será executada para cada consumo por metro cúbico existente na tabela de histograma correspondente à referência informada, determinando o valor de esgoto e gerando o histograma com os valores de esgoto baseados na tarifa de simulação. No cabeçalho do relatório será indicado que a emissão corresponde a um histograma de simulação, bem como o instante da última alteração realizada na tabela de tarifas de simulação. Antes, o sistema efetua algumas validações:

1.

Verificar existência de dados para o ano/mês de referência retornado:

1.

Caso não existam dados do histograma de água para o ano/mês de referência retornado, o sistema exibe a mensagem: *Não existem dados do Histograma de Água para o mês « mês/ano referência retornado »*. 2.

Verificar retorno de tipo de categoria:

1.

Caso nenhum tipo de categoria seja informado, o sistema seleciona todos os tipos de categoria. 3.

Verificar retorno de categorias:

Caso nenhuma categoria seja informada, o sistema seleciona todas as categorias.

4.

Verificar retorno de tarifas:

1.

1.

Caso nenhuma tarifa seja informada, o sistema seleciona todas as tarifas.

5.

Verificar retorno de perfis de imóvel:

1.

Caso nenhum perfil de imóvel seja informado, o sistema seleciona todos os perfis.

6.

Verificar retorno de esferas de poder:

1.

Caso nenhuma esfera de poder seja informada, o sistema seleciona todas as esferas de poder.

7.

Verificar retorno de situações de ligação de água:

1.

Caso nenhuma situação de ligação de água seja informada, o sistema seleciona todas as situações de ligação de água.

8.

Nenhum registro encontrado:

1.

Caso a busca não retorne nenhum registro para nenhum totalizador, o sistema exibe a mensagem: A pesquisa não retornou nenhum resultado. 9.

Nenhum consumo na faixa:

1.

Caso nenhum consumo se enquadre na faixa, o sistema gera os dados do histograma para a faixa na lista de dados do histograma por faixa de consumo, para a categoria com os valores zerados, em razão da necessidade de imprimir a faixa de consumo.

#### MODELO DO RELATÓRIO: ANÁLISE DE CONSUMO DE ESGOTO POR ECONOMIA COM TARIFA DE SIMULAÇÃO

|               | ANĂ<br>TOTAL I ZADOR    | LISE DE         | CONSUMO  | DE ESGOTO<br>R   | POR ECONOM<br>IO GRANDE DO 1 | IIA COM TARI)<br>NORTE | FA DE SIMUL | ação par        | a referê | VCIA 08/20       | 12                    | PAG 1/4<br>26/03/2013<br>17:13:28<br>R0606 |
|---------------|-------------------------|-----------------|----------|------------------|------------------------------|------------------------|-------------|-----------------|----------|------------------|-----------------------|--------------------------------------------|
| C             | Ligações Cam Hidrâmetro |                 |          |                  | Ligações sam Kidrāmetro      |                        |             |                 |          |                  |                       |                                            |
| cacegoria     |                         | Volume<br>Mēdio |          | Volume<br>Gerado | Volume<br>Faturado           | Valor<br>Ferete        |             | Volume<br>MEdio |          | Volume<br>Gerado | Volume<br>De burge de | Valor                                      |
| Faiza         | Economias               |                 | Ligações | Gerado           | raculado                     | Esgoto                 | Economias   | netto           | Ligações | Gerado           | Facurado              | Ligoto                                     |
| RESIDENCIAL   |                         |                 |          |                  |                              |                        |             |                 |          |                  |                       |                                            |
| 0 a 10        | 45.278                  | 4,9571          | 40.993   | 224.449          | 323.399                      | 432.163,84             | 23.118      | 9, 973 4        | 22.039   | 230.565          | 231.199               | 4 215.388,31                               |
| 11 a 15       | 9.348                   | 12,6944         | 8.645    | 118.667          | 118.667                      | 116.932,85             | 1           | 13,0000         | 1        | 13               | 13                    | 3 12,90                                    |
| 16 a 20       | 4.031                   | 17,6331         | 3.739    | 71.079           | 71.079                       | 74.120,98              | 16          | 20,0000         | 8        | 320              | 160                   | 0 155,44                                   |
| 21 a 30       | 2.349                   | 24,2401         | 2.286    | 56.940           | 56.940                       | 64.727,61              | 12          | 30,0000         | 4        | 360              | 120                   | 0 116,60                                   |
| 31 a 50       | 917                     | 39,4515         | . 877    | 36.177           | 36.177                       | 47.241,07              | 5           | 50,0000         | 1        | 250              | 50                    | 0 48,5                                     |
| 51 a 100      | 75                      | 66,9467         | 65       | 5.021            | 5.021                        | 7.835,04               | 6           | 60,0000         | 1        | 360              | 60                    | 0 58,30                                    |
| 101 a 9999999 | 11                      | 144,181         | 11       | 1.586            | 1.586                        | 3.132,51               | 0           | 0               | 0        | 0                | (                     | 0 0,0                                      |
| TOTAL         | 62.009                  |                 | 56.616   | 513.919          | 612.869                      | 746.153,90             | 23.158      |                 | 22.054   | 231.868          | 231.59                | 7 215.780,29                               |
| COMERCIAL     |                         |                 |          |                  |                              |                        |             |                 |          |                  |                       |                                            |
| 0 a 10        | 1.431                   | 4,4836          | 954      | 6.416            | 8.832                        | 23.352,69              | 527         | 10,0000         | 446      | 5.270            | 5.270                 | 0 8.595,31                                 |
| 11 a 15       | 193                     | 12,7358         | . 118    | 2.458            | 2.467                        | 4.252,99               | 4           | 12,0000         | 1        | 48               | 49                    | 8 81,70                                    |
| 16 a 20       | 94                      | 17,9043         | 64       | 1.683            | 1.683                        | 3.103,35               | 7           | 19,7143         | 7        | 13 8             | 79                    | 8 131,05                                   |
| 21 a 999999   | 126                     | 40,1270         | 103      | 5.056            | 5.056                        | 11.506,46              | 0           | 0               | 0        | 0                |                       | 0 0,0                                      |
| TOTAL         | 1.844                   |                 | 1.239    | 15.613           | 18.038                       | 42.215.49              | 53.8        |                 | 45 4     | 5.456            | 5.396                 | 6 8.808,16                                 |
| I NDUSTRI AL  |                         |                 |          |                  |                              |                        |             |                 |          |                  |                       |                                            |
| 0 a 20        | 134                     | 9,6194          | 96       | 1.289            | 1.542                        | 5.163,96               | 35          | 17,1429         | 24       | 600              | 610                   | 0 1.348,70                                 |
| 21 a 999999   | 34                      | 46,3824         | 29       | 1.577            | 1.577                        | 4.157,71               | 2           | 40,0000         | 1        | 80               | 40                    | 0 77,01                                    |
| TOTAL         | 168                     |                 | 125      | 2.866            | 3.119                        | 9.321,67               | 37          |                 | 2 5      | 680              | 650                   | 0 1.425,83                                 |
| TOTAL GERAL   | 64.021                  |                 | 57.980   | 532.398          | 634.026                      | 797.691.06             | 23.733      |                 | 22.533   | 238.004          | 237.643               | 3 226.014.24                               |

### MODELO DO RELATÓRIO: ANÁLISE DE CONSUMO DE ESGOTO POR ECONOMIA

|              | ANÁLISE DE CONSUMO DE ESGOTO POR ECONOMIA PARA REFERÊNCIA 06/2016<br>TOTALIZADOR SAO PAULO |                 |          |                  |                    |                 |           | AG 1/1<br>28/02/2018<br>15:30:24<br>R0606 |          |                  |                    |                 |
|--------------|--------------------------------------------------------------------------------------------|-----------------|----------|------------------|--------------------|-----------------|-----------|-------------------------------------------|----------|------------------|--------------------|-----------------|
| Categoria    |                                                                                            |                 | Ligaçõe  | s Com Hidrôm     | etro               |                 |           |                                           | Ligaçõe  | s sem Hidrôme    | tro                |                 |
| Faixa        | Economias                                                                                  | Volume<br>Médio | Ligações | Volume<br>Gerado | Volume<br>Faturado | Valor<br>Esgoto | Economias | Volume<br>Médio                           | Ligações | Volume<br>Gerado | Volume<br>Faturado | Valor<br>Esgoto |
| RESIDENCIAIS |                                                                                            |                 |          |                  |                    |                 |           |                                           |          |                  |                    |                 |
| 0 a 10       | 128.193                                                                                    | 10,0000         | 103.180  | 1.281.930        | 1.281.980          | 1.638.078,87    | 1         | 10,0000                                   | 1        | 10               | 1                  | .0 12,          |
| 11 a 15      | 51.193                                                                                     | 12,7772         | 40.480   | 654.101          | 660.250            | 935.194,04      | 0         | 0                                         | 0        | 0                |                    | 0 0,0           |
| 16 a 25      | 37.269                                                                                     | 19,1810         | 31.853   | 714.857          | 717.616            | 1.308.131,74    | 0         | 0                                         | 0        | 0                |                    | 0 0,0           |
| 26 a 35      | 7.087                                                                                      | 29,3028         | 6.722    | 207.669          | 207.915            | 537.317,42      | 0         | 0                                         | 0        | 0                |                    | 0 0,0           |
| 36 a 50      | 2.302                                                                                      | 40,9196         | 2.207    | 94.197           | 94.262             | 299.504,37      | 0         | 0                                         | 0        | 0                |                    | 0 0,0           |
| 51 a 99999   | 1.145                                                                                      | 102,679         | 1.130    | 117.568          | 117.596            | 600.162,06      | 0         | 0                                         | 0        | 0                |                    | 0 0,0           |
| TOTAL        | 227.189                                                                                    |                 | 185.572  | 3.070.322        | 3.079.619          | 5.318.388,50    | 1         |                                           | 1        | 10               | 1                  | .0 12,          |
| TOTAL GERAL  | 227.189                                                                                    |                 | 185.572  | 3.070.322        | 3.079.619          | 5.318.388,50    | 1         |                                           | 1        | 10               | 1                  | .0 12,          |

# **Preenchimento dos Campos**

| Campo                     | Preenchimento dos Campos                                                                                                    |
|---------------------------|----------------------------------------------------------------------------------------------------|
| Tipo Relatório            | Campo obrigatório - Selecione uma das opções: Categoria ou Subcategoria para que os dados do relatório sejam agrupados conforme a opção escolhida.                                                                 |
| Mês/Ano do<br>Faturamento | Campo obrigatório - Informe o mês e o ano, no formato mm/aaaa, para<br>geração do histograma.                                                                                                    |
| Opção de Totalização      | Campo obrigatório - Selecione uma das opções disponibilizadas pelo sistema para tatalização do relatório.                                                                                                    |
| Gerência Regional         | Selecione uma das opções disponibilizadas pelo sistema.<br>Este campo poderá ficar bloqueado, dependendo da opção de totalização<br>selecionada no campo <i>Opção de Totalização</i> .                             |
| Unidade de Negócio        | Selecione uma das opções disponibilizadas pelo sistema.<br>Este campo poderá ficar bloqueado, dependendo da opção de totalização<br>selecionada no campo <i>Opção de Totalização</i> .                             |
|                           | Informe o código da localidade polo, ou clique no botão 🔍, link <b>Pesquisar</b><br>Elo Pólo, para selecionar a localidade desejada. O nome da localidade será<br>exibida no campo ao lado.                        |
| Localidade Polo           | Para apagar o conteúdo do campo, clique no botão 📎 ao lado do campo em<br>exibição.<br>Este campo poderá ficar bloqueado, dependendo da opção de totalização<br>selecionada no campo <i>Opção de Totalização</i> . |
| Localidade                | Informe o código da localidade, ou clique no botão 🔍, link <b>Pesquisar</b><br>Localidade, para selecionar a localidade desejada. O nome da localidade será<br>exibida no campo ao lado.                           |
|                           | Para apagar o conteúdo do campo, clique no botão 📎 ao lado do campo em<br>exibição.<br>Este campo poderá ficar bloqueado, dependendo da opção de totalização<br>selecionada no campo <i>Opção de Totalização</i> . |
|                           | Informe o código do setor comercial, ou clique no botão 🔍, link <b>Pesquisar</b><br>Setor Comercial, para selecionar o setor desejado. O nome do setor será<br>exibido no campo ao lado.                           |
| Setor Comercial           | Para apagar o conteúdo do campo, clique no botão<br>exibição.<br>Este campo poderá ficar bloqueado, dependendo da opção de totalização<br>selecionada no campo <i>Opção de Totalização</i> .                       |
| Quadra                    | Informe a quadra no imóvel.<br>Este campo poderá ficar bloqueado, dependendo da opção de totalização<br>selecionada no campo <i>Opção de Totalização</i> .                                                         |
| Tipo de Categoria         | Selecione uma das opções disponibilizadas pelo sistema.                                                                                                    |
| Categoria                 | Selecione uma das opções de categoria, clicando sobre o item desejado.<br>Para selecionar mais de um item, mantenha a tecla <i>Ctrl</i> pressionada e clique<br>sobre os demais itens desejados.                   |
| Tarifa                    | Selecione uma das opções de tarifa, clicando sobre o item desejado. Para selecionar mais de um item, mantenha a tecla <i>Ctrl</i> pressionada e clique sobre os demais itens desejados.                            |

| Campo                              | Preenchimento dos Campos                                                                                                    |
|------------------------------------|----------------------------------------------------------------------------------------------------|
| Perfil do Imóvel                   | Selecione uma das opções de perfil do imóvel, clicando sobre o item desejado.<br>Para selecionar mais de um item, mantenha a tecla <i>Ctrl</i> pressionada e clique<br>sobre os demais itens desejados.                                                                                                    |
| Esfera de Poder                    | Selecione uma das opções de esfera de poder, clicando sobre o item desejado.<br>Para selecionar mais de um item, mantenha a tecla <i>Ctrl</i> pressionada e clique<br>sobre os demais itens desejados.                                                                                                    |
| Situação da Ligação<br>de Esgoto   | Selecione uma das opções referente à situação da ligação de água, clicando<br>sobre o item desejado.<br>Para selecionar mais de um item, mantenha a tecla <i>Ctrl</i> pressionada e clique<br>sobre os demais itens desejados.                                                                                                    |
| Percentual de Esgoto               | Selecione uma das opções referente à situação da ligação de água, clicando<br>sobre o item desejado.<br>Para selecionar mais de um item, mantenha a tecla <i>Ctrl</i> pressionada e clique<br>sobre os demais itens desejados.                                                                                                    |
| Consumo                            | Selecione uma das opções abaixo para geração do relatório:<br><b>Todos</b> - Considera os consumos <i>Real</i> e <i>Estimado</i> .<br><b>Real</b> - Considera apenas o consumo <i>Real</i> para geração do relatório.<br><b>Estimado</b> - Considera apenas o consumo <i>Estimado</i> para geração do relatório.                                                             |
| Ροçο                               | Selecione uma das opções abaixo para geração do relatório:<br><b>Todos</b> - Considera as ligações <i>Com Poço</i> e <i>Sem Poço</i> .<br><b>Com Poço</b> - Considera apenas as ligações <i>Com Poço</i> para geração do<br>relatório.<br><b>Sem Poço</b> - Considera apenas as ligações <i>Sem Poço</i> para geração do relatório.                                          |
| Volume Fixo de Água                | Selecione uma das opções abaixo para geração do relatório:<br><b>Todos</b> - Considera os consumos <i>Com Volume Fixo</i> e <i>Sem Volume Fixo</i> .<br><b>Com Volume Fixo</b> - Considera apenas o consumo <i>Com Volume Fixo</i> para<br>geração do relatório.<br><b>Sem Volume Fixo</b> - Considera apenas o consumo <i>Sem Volume Fixo</i> para<br>geração do relatório. |
| Faixas de Consumo<br>por Categoria | Selecione uma das opções disponibilizadas pelo sistema.<br>Para cada categoria selecionada é permitida adicionar faixa de consumo<br>(limite inferior e limite superior), clicando no botão <u>Adicionar</u> .<br>Esta operação pode ser repetida quantas vezes julgar necessárias.<br>Para remover uma faixa cadastrada, clique no botão <u>s</u> correspondente.           |

## Funcionalidade dos Botões

| Botão     | Descrição da Funcionalidade                                                              |
|-----------|------------------------------------------------------------------------------------------|
| R         | Ao clicar neste botão, o sistema permite consultar um dado nas bases de dados.           |
| 8         | Ao clicar neste botão, o sistema apaga o conteúdo do campo em exibição.                  |
| Adicionar | Ao clicar neste botão, o sistema permite adicionar um item referente à faixa de consumo. |
| 8         | Ao clicar neste botão, o sistema remove um item referente à faixa de consumo cadastrada. |
| Limpar    | Ao clicar neste botão, o sistema limpa o conteúdo dos campos na tela.                    |

Last update: 28/02/2018 ajuda:r0606\_-\_relatorio\_histograma\_de\_esgoto\_por\_economia https://www.gsan.com.br/doku.php?id=ajuda:r0606\_-\_relatorio\_histograma\_de\_esgoto\_por\_economia 20:41

| Botão              | Descrição da Funcionalidade                                                                                                    |
|--------------------|----------------------------------------------------------------------------------------------------|
| Simular Histograma | Ao clicar neste botão, o sistema comanda a geração do relatório de histograma com tarifa de simulação - ANÁLISE DE CONSUMO DE ESGOTO POR ECONOMIA COM TARIFA DE SIMULAÇÃO. |
| Emitir Histograma  | Ao clicar neste botão, o sistema comanda a geração do relatório de histograma - ANÁLISE DE CONSUMO DE ESGOTO POR ECONOMIA.                                                 |

### Referências

#### **Relatórios**

#### **Termos Principais**

**Relatórios** 

Clique aqui para retornar ao Menu Principal do GSAN

~~NOSIDEBAR~~

From: https://www.gsan.com.br/ - Base de Conhecimento de Gestão Comercial de Saneamento

Permanent link: https://www.gsan.com.br/doku.php?id=ajuda:r0606\_-\_relatorio\_histograma\_de\_esgoto\_por\_economia

Last update: 28/02/2018 20:41

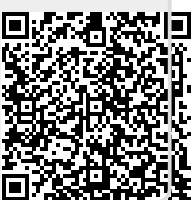